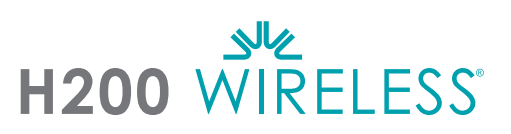

### Tilpasning af H200 Wireless-ortosen

- Vælg den korrekte ortosestørrelse, og tilslut derefter den korrekte thenar.
- 2 Tilslut den korrekte håndledsstøtte.
- Sæt ortosen på, og kontrollér mellem FPL-elektrode nr. 5 og håndleddet. Hvis der er mellemrum, skal ortosehåndledsstroppen sættes på og strammes.
- Hvis der stadig er mellemrum, tages ortosen af, og FPL-panelet sættes på.
- Vælg og påsæt et ekstensortilpasningpanel, der udløser den ønskede hånd-/fingerbevægelse. Start med tilpasningspanel A.
- Vælg og påsæt et fleksortilpasningpanel, der udløser den ønskede hånd-/fingerbevægelse. Start med tilpasningspanel A.
- Fugt alle tekstilelektroderne.
- Sæt tekstilelektroderne på elektrodebundene.
- Sæt ortosen på.
- Juster stimulationsparametrene.

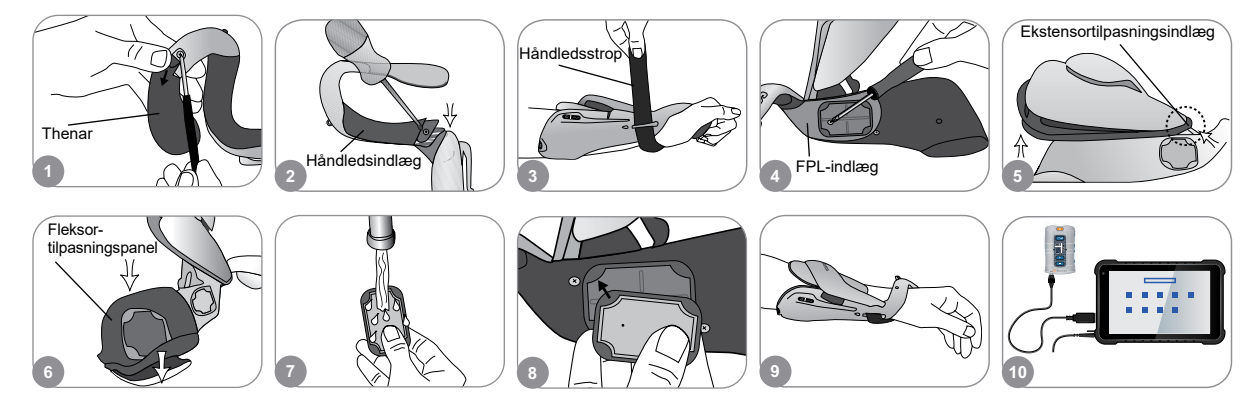

#### Justering af stimulationsparametre

- Log på H200 Wireless-softwaren. Vælg en patientjournal, og tryk på Åbn, eller vælg Ny for at oprette en patientjournal.
- 2 Gå til menuen Programmer, og tryk på Stim.-parametre.
- Juster stimulationsparametrene for ekstensorerne og fleksorerne. Tryk på Start for at tænde for stimulationen. Tryk på Stop for at stoppe stimulationen. Deaktiver evt. udløserknappen på ortosen. Tryk på Tilbage for at gå tilbage til menuen Programmer.

|   | 4 | 0                 |     | -  |   | Program | tHT.)           | APPEN      |                          |  | Minudetionsperametra                                                                                                    |           |              |
|---|---|-------------------|-----|----|---|---------|-----------------|------------|--------------------------|--|----------------------------------------------------------------------------------------------------|-----------|--------------|
|   | - |                   | 1,1 |    | 1 | Stim    | ilatic<br>imeti | nspar<br>ช | Programindstilli<br>nger |  | 3 Start                                                                                                    | 1000 ···· |              |
|   | 3 | 201<br>20<br>2010 | 111 |    |   |         | 1               | Sector and | diane (                  |  | 4 <b>51</b>                                                                                                    |           | - Deaktiver  |
| 1 |   |                   | -   | Ab | m | 2       | 1               |            | a ( second               |  | and the second second s | Bagside   | fjernudløser |

Se klinikervejledningen for at få en komplet liste over alle kontraindikationer, advarsler, bivirkninger, forholdsregler og vedligeholdelsesinstrukser.

H200° Wireless, Bioness, Bioness-logoet° og LiveOn° er registrerede varemærker tilhørende Bioness Inc. i USA eller andre lande. | www.bioness.com

### Justering af programindstillinger

- 1 Tryk på Programindstillinger i menuen Programmer.
- 2 Vælg et program i vinduet Programindstillinger. Programvinduet åbnes.
- 3 Juster programindstillingerne, og tryk på Start for at tænde stimulationen for at finde programmer til funktionel træning og motorisk neuromodulation. Tryk på Stop for at slukke for stimulationen.
- Juster programindstillingerne, og tryk på udløserknappen for at tænde stimulationen for at finde neuroprosteseprogrammer. Tryk derefter på udløserknappen en gang til for at starte den næste fase i programmet. Tryk på Stop for at slukke for stimulationen.

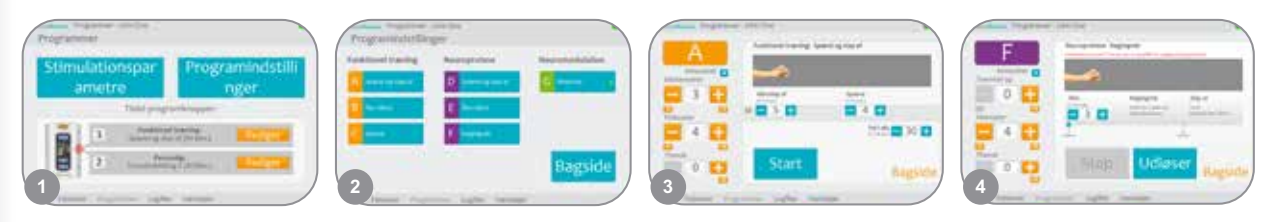

## Tildeling af brugerprogrammer til kontrolenhedsknap 1 og 2

- I menuen Programmer trykkes der på 1 Rediger eller 2 Rediger for at åbne vinduet Tildel til knap 1 eller Tildel til knap 2.
- Vælg et program på listen med programmer, og tryk på Rediger for at ændre programindstillingerne, og/eller tryk på Tilbage for at tildele programmet.
- Vælg Personlig brugertilpasset, og tryk på Rediger for at oprette og tildele et personligt, brugertilpasset program. Tilføj, slet, rediger og/eller skift rækkefølgen på programsegmenter efter behov. Juster segmentvarigheden og varigheden i alt, og tryk derefter på Tilbage.

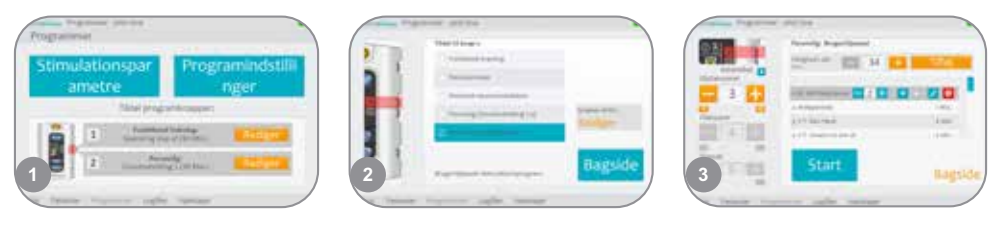

# Brug af den kliniske tilstand

- Sluk H200 Wireless-kontrolenheden. Tryk på minusknappen , og *hold* den nede. Tryk *kortvarigt* på tænd/sluk-knappen . Niveauet for stimulationintensitet og programbogstavet "A" vises skiftevis i det digitale display.
- Tryk på programvalgsknapperne på siden af kontrolenheden for at vælge et klinisk program fra A-G.
  - Tryk på udløserknappen for at tænde/slukke for stimulationen.
    Tryk på tænd/sluk-knappen for at afslutte den kliniske tilstand.

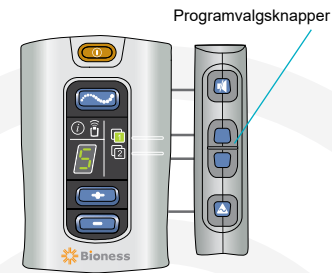

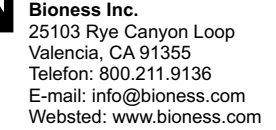

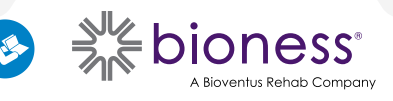

612-00933-001 Rev. C 01/2023